# How to Test a GLAST Ladder June 20, 1999 M.Hirayama (J:\glast\tracker\doc\HowToTestLadder.doc)

# **1** Preparation

#### 1.1 Setup Instruments

Connect all cables from the backside prober to Keithley 238 through a coax-to-triax conversion box.

For cap-test, also connect Hpot to Hcur, Lpot to Lcur of the LCR meter HP4284.

#### 1.2 Invoke icv\_curve.vi

Double click icv\_curve.vi in "Programs for Testing" directory on the desktop. Actual file is J:\glastlab\labview\detectorTest\icv\_curve.vi.

|                          | For Detector | For Ladder       |
|--------------------------|--------------|------------------|
| GPIB address             | 12           | 101 Ludder<br>12 |
| Start voltage            | 10.0 V       | 10.0 V           |
| Stop voltage             | 200.0 V      | 200.0 V          |
| Voltage step             | 10.0 V       | 10.0 V           |
| compliance               | 1 μA         | 20 µA            |
| Measurement waiting time | 1 s          | 5 s              |

Set values for "Voltage Scan" as follows:

Set "Constant Voltage Supply" to "Don't Use". Set "LCR meter" to "Don't Use".

#### 1.3 Invoke c\_auto2.vi (for cap-test only)

Double click c\_auto2.vi in "Programs for Testing" directory on the desktop. Actual file is J:\glastlab\labview\detectorTest\c\_auto2.vi.

Set values for "LCR meter" as follows:

| GPIB address  | 3              |
|---------------|----------------|
| Function Type | CSRS (6)       |
| Frequency     | 1.0E+3 (1 kHz) |
| Voltage Level | 1 V            |

Also, set values on the panel as follows:

| How many strips | 320    |
|-----------------|--------|
| X-step          | 0.0    |
| Y-step          | -0.194 |

# 1.4 Open Databases

Open ladders.fp3 with FileMaker Pro and select a layer shown in a table below. For post-glue IV measurement, open detectors.fp3 with FileMaker Pro and select a layer shown in a table below.

|              | Layout in ladder database | Layout in detector database |
|--------------|---------------------------|-----------------------------|
|              | "ladders.fp3" to open     | "detectors.fp3" to open     |
| Post-glue IV | Ladder                    | PostGlue Current Entry      |
| Post-bond IV | CapTest Entry             | None                        |
| & cap-test   |                           |                             |
| Post-pot IV  | PostPot Current Entry     | None                        |

# 2 Test Proceedure

# 2.1 Load a Ladder onto Probe Station

Load a ladder to be tested on the chuck of the probe station as follows:

- 1) Put a vacuum tube on the fixture. Turn on the vacuum.
- 2) Put a fixture on a backside prober. Use alignment pins to guide it.
- 3) Put the fixture on a dove-tail holder on a chuck of the probe station together with the backside prober. Be sure not to drop the backside prober when you lift the fixture.
- 4) Tighten screws on the sides of the dove-tail holder by hand.
- 5) Remove the cover of the fixture.

#### 2.2 Put a Probe Down on a Bias Pad

Locate a bias pad of the detector and probe it with a steel probe as follows:

- 1) Make sure there is enough clearance under a stage of the probe station and under a probe tip and press "Home" on LabMaster.
- 2) Locate a bias pad depending on your measurement as follows:

| Measurement             | Bias pad used                                         |
|-------------------------|-------------------------------------------------------|
| Post-glue IV            | A bias pad on the bias resistor side of detector A in |
|                         | a ladder, next to strip 1                             |
| Post-bond IV & Cap-test | A bias pad on the electronics side of detector A in a |
|                         | ladder, next to strip 1                               |
| Post-pot IV             | Same as above                                         |

- 3) Bring the bias pad roughly at the center of a monitor.
- 4) Press "Fine Up" on LabMaster.
- 5) Put a probe tip down on the bias pad. Press "Find Down" then "Fine Up", and confirm a good contact through a microscope on the probe station.
- 6) Press "Fine Down" and put a cover on the Al box.
- 7) Press "Fine Up". Check a good contact through the monitor.

# 2.3 Do Your Measurement

Actual procedure of measurement depends on a production step. Perform 2.3.1, 2.3.2, or 2.3.3 depending on the production step you are in.

#### 2.3.1 Post-glue Detector IV Measurement

- 1) Turn off all the lights in the box.
- 2) Find the ladder being tested in the ladder database and click one of detectors in a picture of a ladder on the top-right corner. The detector database comes up. Press "Sort" on the page.
- 3) On a window of icv\_curve.vi, choose "Detector" to measure, put detector ID, temperature, and humidity.
- 4) Run icv\_curve.vi. You will be asked to select a directory and a filename to put measurement results are stored. Use a filename as suggested by the program. Choose a directory "J:\glast\tracker\PrototypeTower1\detector\Ln", where n is a ladder ID of the ladder to be measured, and press "Save" to start a measurement.
- 5) Write down currents at 100 V and 150 V in a log book. Put the numbers into the detector database. Put date and your initial on the same line. Choose "accepted" or "rejected" depending on the measurement result.
- 6) Press "Fine Down" and move the chuck to the next detector.
- 7) Adjust XY so that a probe tip can touch a bias pad of the detector.
- 8) Press "Fine Up". Check a good contact through the monitor.
- 9) Repeat 14) to 19) until all detectors in a ladder are measured.

#### 2.3.2 Post-Bond Ladder IV Measurement and Capacitance Test

- 1) Turn off all the lights in the box.
- 2) On a window of icv\_curve.vi, choose "Ladder" to measure, put ladder ID, temperature, and humidity.
- 3) Run icv\_curve.vi. You will be asked to select a directory and a filename to put measurement results are stored. Use a filename as suggested by the program. Choose a directory "J:\glast\tracker\PrototypeTower1\detector\Ln", where n is a ladder ID of the ladder to be measured, and press "Save" to start a measurement.
- 4) Write down currents at 100 V and 150 V in a log book. Put the numbers into the ladder database. Put date and your initial on the same line. Choose "accepted" or "rejected" depending on the measurement result.
- 5) Press "Fine Down".
- 6) Change cable connections for capacitance test and turn on all the lights in the box.
- 7) Align strips of detector A to X-axis of chuck motion.
- 8) Move the chuck to probe strip 1.
- 9) Press "Fine Up". Check a good contact through the monitor.
- 10) On a window of c\_auto2.vi, put ladder ID, temperature, and humidity.
- 11) Run c\_auto2.vi. You will be asked to select a directory and a filename to put measurement results are stored. Use a filename as suggested by the program. Choose a directory "J:\glast\tracker\PrototypeTower1\detector\Ln", where n is a ladder ID of the ladder to be measured, and press "Save" to start a measurement.
- 12) Capacitance you have just measured should be about 1.8 nF for all strips. If you find a coupling capacitance of other than 1.8 nF, write it down on a log book and put a comment on a ladder data sheet. Put the comment into the ladder database. Locate a strip with a problem and repair it if necessary. See a table below for typical cases.
- 13) Resume cable connections for current measurement.

| Falure mode       | Coupling capacitance | What to be done                  |
|-------------------|----------------------|----------------------------------|
| Coupling shourt   | A couple of $\mu F$  | Remove wire(s) to the shorted    |
|                   |                      | detector                         |
| Al strip break    | Less than 1.8 nF     | Locate the break, take a picture |
|                   |                      | of the break, and store it in a  |
|                   |                      | directory "photo"                |
| Al strips shorted | 3.6 nF, 5.4 nF, or   | Locate the short and repair it.  |
|                   | multiplet of 1.8 nF  | If impossible to repair, remove  |
|                   |                      | the closest wires on the shorted |
|                   |                      | strips.                          |
| Missing wire      | 1.2 nF or 0.6 nF     | Locate the wire and repair it.   |
| -                 |                      | Measure coupling capacitance     |
|                   |                      | of the strip after the repair.   |

#### 2.3.3 Post-Pot Ladder IV Measurement

- 1) Turn off all the lights in the box.
- 2) On a window of icv\_curve.vi, choose "Ladder" to measure, put ladder ID, temperature, and humidity.
- 3) Run icv\_curve.vi. You will be asked to select a directory and a filename to put measurement results are stored. Use a filename as suggested by the program. Choose a directory "J:\glast\tracker\PrototypeTower1\detector\Ln", where n is a ladder ID of the ladder to be measured, and press "Save" to start a measurement.
- 4) Write donw currents at 100 V and 150 V in a log book. Put the numbers into the ladder database. Put date and your initial on the same line. Choose "accepted" or "rejected" depending on the measurement result.

# 2.4 Unload the Ladder

Unload the ladder from the probe station as follows:

- 1) Press "Gross Down".
- 2) Double click anywhere on a video image to bring a window titled "AWP1080ATC". Press "Unload".
- 3) Remove a cover from the Al box.
- 4) Put a cover on the fixture and screws it down.
- 5) Loose the screws on the side of the dove-tail holder and remove the fixture and the backside prober from the dove-tail holder.
- 6) Carefully lift the fixture on the backside prober to separate them.
- 7) Turn off the vacuum and remove a vacuum tube from the fixture.

#### 2.5 Update the Ladder Database after Post-Glue measurement

If you are measuring post-glue currents of detectors in a ladder, update the ladder database as follows. Otherwise, the database has already been updated during the measurement procedure described above.

- 1) On the detector database, press "Go to Ladder Database". The ladder database comes up.
- 2) Read summed currents at 100 V and 150 V from the page shown up. They are located right below a word "Survey" on the page. Write down the numbers on a paper version of the data sheet.

- 3) Put date and your initial on the left.
- 4) Click "accepted" or "rejected" depending on measurement result.
- 5) Store the fixture with the data sheet paper for wire-bonding.

# **3** After Measurements

After all measurements in a day, you should keep testing area clean and secure. Check following points before you leave the room.

- 1) Put a protection on the back side prober. Use empty fixture to cover it.
- 2) Turn all the lights off in the Al box. Put a cover on the Al box.
- 3) Turn off instruments.
- 4) Minimize a LabMaster window. Do not exit from LabMaster.
- 5) If you are the last person to leave the room, turn the room lights off and lock the door.